## **RES1 : Application Team Shake**

L'application que je vous présente, intitulée Team Shake, porte sur la formation de groupes d'élèves.

Simple, rapide est ludique, elle me permet, une fois la liste d'élèves créée dans l'application, de former des groupes de manière totalement aléatoire ou alors suivant des caractéristiques que je choisis.

Cela permet de varier les groupements effectués, et l'aspect aléatoire et auto-géré par l'application permet une acceptation plus aisée des groupes effectués par certains élèves, parfois récalcitrant à ne pas avoir le choix dans leur collaboration. Un des élèves peut lancer lui-même la création des groupes, afin de décentrer un maximum mon implication dans leur élaboration. La possibilité de cacher le niveau attribué à chaque élève en utilisant la *Student view* me permets d'agir sur les groupements sans que les élèves ne s'en aperçoivent, ce qui est très pratique.

Utile en classe, je l'ai surtout utilisée en EPS, car l'application permet de noter (évaluer les forces des élèves), ce qui est très intéressant afin de **pouvoir créer des groupes équilibrés** lors de différentes pratiques, selon le niveau et/ou encore le genre des élèves. Bien évidemment, en classe, selon les évaluations diagnostiques et formatives effectuées, la même logique peut être utilisée dans les différentes branches didactiques.

La prise en main de l'application est vraiment ludique et compréhensive. A noter qu'elle n'est qu'en anglais, mais le vocabulaire utilisé est vraiment à la portée de tous. Gratuite il y a encore peu, elle coûte désormais 1 franc sur les différentes plateformes de téléchargement. Je pense toutefois que l'investissement vaut amplement la peine !

Afin d'amener de la simplicité à la présentation de cette application, j'ai décidé de vous la présenter en utilisant des captures d'écran tirées de la ma pratique, ce qui devrait vous faire gagner du temps si vous désirez la prendre en main.

Si vous utilisez un appareil Apple, vous trouverez l'application dans l'Apple Store : https://itunes.apple.com/ch/app/team-shake/id390812953?l=fr&mt=8

Cette application est aussi disponible pour Androïde, vous pourrez la trouvez sur Google Play : <u>https://play.google.com/store/apps/details?id=com.rhineo.teamshake&hl=fr</u>

Voici à quoi ressemble la page d'accueil de l'application ainsi que l'explication des différentes ressources offertes :

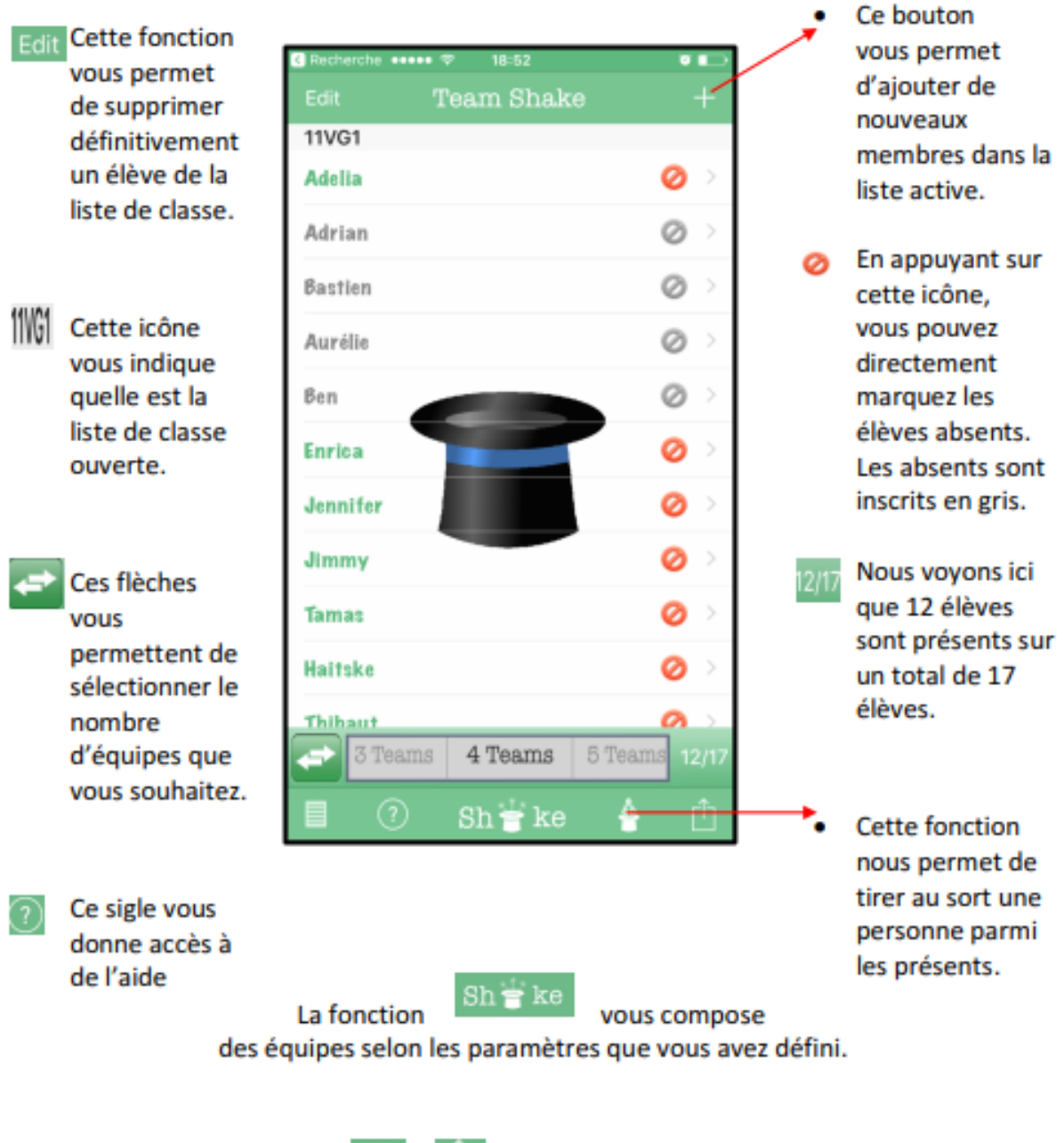

Les deux symboles suivants

**1** 🖞

seront décrits en détails dans la suite du dossier.

Depuis l'écran d'accueil, je peux directement aller modifier les caractéristiques personnelles de chacun des élèves en cliquant simplement sur un prénom. Voilà un exemple :

- Name: Onglet me permettant de changer/modifier le nom de l'élève.
- Absent : Une double fonction dans la possibilité de noter un élève absent avec celle possible depuis l'écran d'accueil, vu au-dessus.
- 3) Gender : Cet onglet permet de définir le sexe de l'élève. Très utile, il permet par la suite dans les paramètres avancés présentés plus loin, de former des groupes scindés garçons-filles ou non, de tenir compte du genre ou non ou encore de choisir un nombre minimum de filles ou de garçons par groupe.
- 4) Strength : Cet onglet permet d'évaluer le niveau d'un élève sur une échelle entre -5 et
  5. A nouveau, dans les paramètres avancés présentés plus loin, je peux alors tenir compte ou non des différents niveaux des élèves lorsque je crée les groupes. En EPS, cela m'a permis de faire travailler les élèves

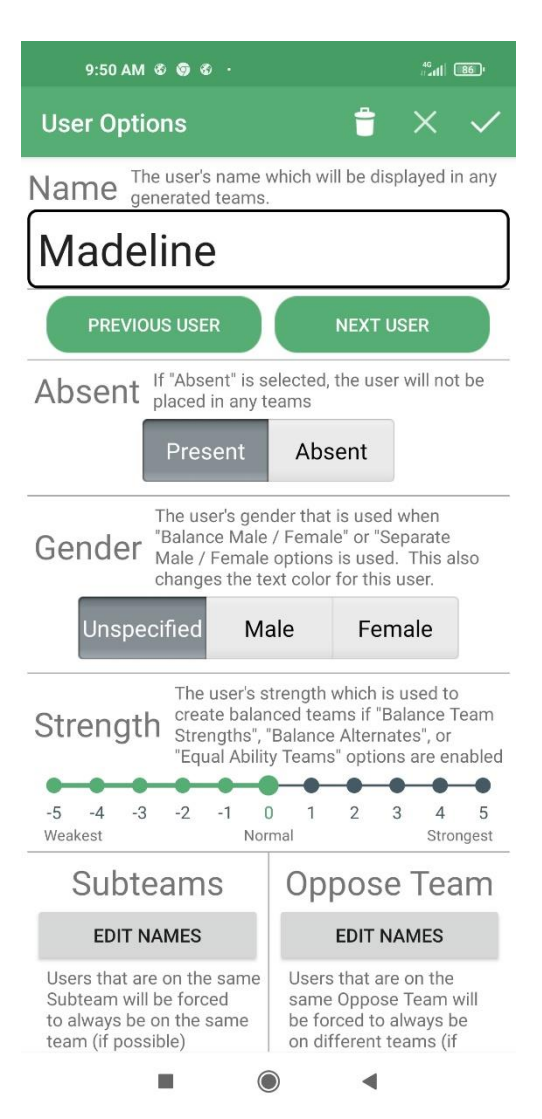

soit par niveaux, soit en les mélangeant selon leurs capacités. Cela m'a été surtout utile lors de formation d'équipe pour le travail des jeux collectifs.

5) Subteams/Oppose teams : Cet onglet permet, selon les relations entre élèves ou alors selon les besoins d'équivalence dans les équipes à former, de sélectionner des élèves qui soit se retrouveront de toute manière dans la même équipe (Subteams) soit qui se retrouveront d'office dans des équipes opposées (Oppose Team).

## Sauvegarde et autres fonctions

Depuis la page d'accueil, voir page 2, appuyer sur le symbole en bas à gauche me permets d'atteindre les paramètres de sauvegarde de l'application. Voilà comment cela se présente :

- Backup : Me permets de sauvegarder toutes mes listes de classe en l'état et de me les envoyer par mail.
- 2) **Export to Spreadsheet :** Me permets de télécharger la liste de classe active.
- Import List : Me permets d'ouvrir une liste de classe enregistrée.
- 4) **Rename List :** Me permets de renommer une liste de classe.
- 5) **Create New List** : Me permets de créer une nouvelle liste de classe.
- Load / Edit List : Me permets une vue d'ensemble des listes de classes enregistrée.
- Save as New List : Me permet d'enregistrée une nouvelle liste de classe.
- Save List Changes : Me permets d'enregistrer des modifications faites à une liste de classe préexistante.

| 10:48 AM                    | #ª.ttl 84) |
|-----------------------------|------------|
| List Management             | +          |
| < Backup / Export All Lists | 0          |
| Export to Spreadsheet       | 0          |
| -된 Import List              | 0          |
| 💉 Rename List               | 0          |
|                             | 0          |
| 🗅 Load / Edit List          | 0          |
| Save as New List            | 0          |
| Save List Changes           | 0          |
|                             | 0          |
|                             | 0          |
|                             | 0          |
|                             | 0          |
|                             | 0          |
|                             | 17/        |
| ×                           | <b>*</b>   |
|                             |            |

## Formation de groupes / d'équipes et paramètres supplémentaires

Depuis la page d'accueil, voir page 2, appuyer sur le symbole en bas à droite me permets d'atteindre les paramètres de formation d'équipes. Voilà comment cela se présente :

a attenute les parametres de formation d'équipes. Vona comment cera se

## Section Common Actions.

- Mark All Absent : Me permets de noter tous les élèves absents.
- Mark All Present: Me permets de noter tous les élèves présents.
- Sort List By Name: Me permets d'organiser la liste de classe selon les prénoms.
- Sort List By Strength: Me permets d'organiser la liste de classe selon le niveau des élèves.
- Sort List By Absent : Me permets d'organiser la liste de classe selon les élèves absents.
- 6) Share Team Shake : Me permets d'envoyer par différents supports mes listes de classes créées dans Team Shake.
- Reset Sub/Oppose Teams : Me permets de remettre à zéro les liens d'opposition ou de regroupement entre élèves.

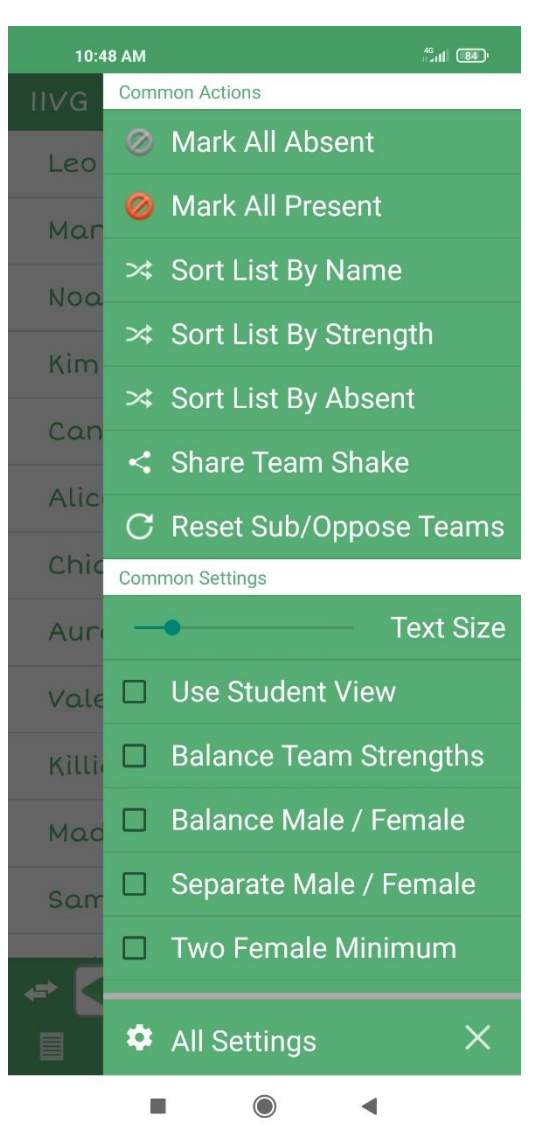

La section *Common Settings* est le cœur de cette application et son intérêt principal, me permettant d'influer sur les formations d'équipes/de groupes :

- 1) Use Student View : Me permets de cacher aux élèves leur évaluation personnelle.
- Balence Team Strengths : Me permets d'équilibrer les groupes selon le niveau des élèves.
- 3) Balence Male / Female : Me permets d'équilibrer les groupes selon le genre des élèves.
- 4) Separate Male / Female : Me permets de séparer, ou non, filles et garçons.
- 5) Two Female Minimum : Me permets de former des groupes avec au minimum 2 filles.